### LTI TruPulse 200X Interface to

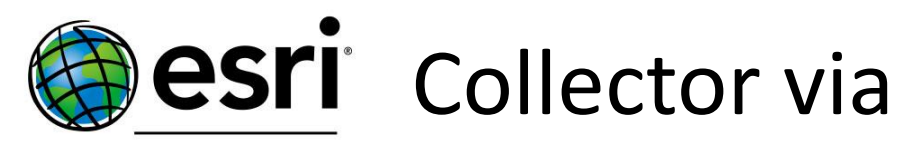

THE SCIENCE OF WHERE\*\*

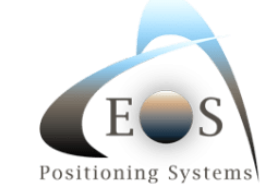

Arrow Gold Receiver

Quick Reference Guide

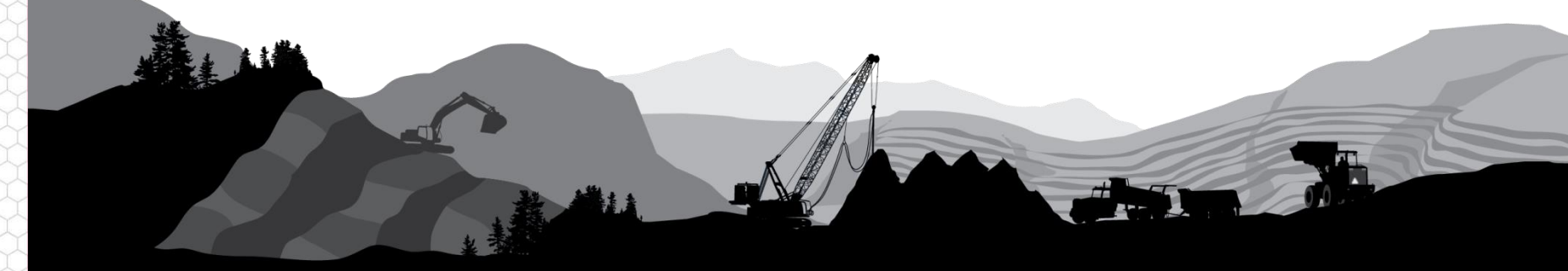

BLATER TECHNOLOGY E

### Overview

LTI's TruPulse 200X high-precision mapping laser has BT output to any mobile device. Eos has written a laser interface into their Tool Pro app. Through the standard Offset function in Collector, laser measurements can automatically be recorded.

#### **Compatible LTI products**

- TruPulse 200X
- TP200X/TruAngle system

#### iOS Software used

- Eos Tools Pro (version 1.x)
- Esri Collector (version 18.x)

### **Basic Steps**

- Connect Laser to iOS Device
- Initiate Point Offset in Collector
- Record Laser Data with EOS Tools Pro
  - Range-Range/Intersect
  - Range-Backsight
- Store Offset Location in Collector

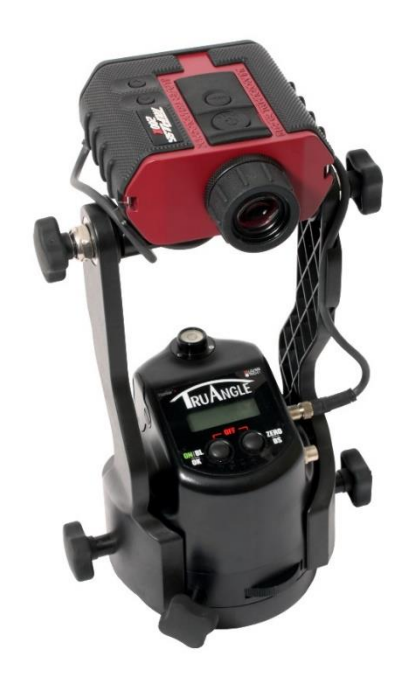

### **Connect Laser to Device**

The TruPulse 200X's Bluetooth module is compatible with Windows, Android and Apple iOS. The first time you connect the laser to your device, it will need to be paired.

- 1. In the laser Settings menu, turn Bluetooth "On" when using the laser alone; and "Enc" mode when using it with the TruAngle (Figure 1)
- 2. On the device, turn Bluetooth **On** and discover the TruPulse 200X (Figure 2)
- 3. Select it from the list, enter the passcode "1234" and tap **Pair** (Figure 3)
- 4. Confirm the laser is paired to the device and exit the Settings menu (Figure 4)

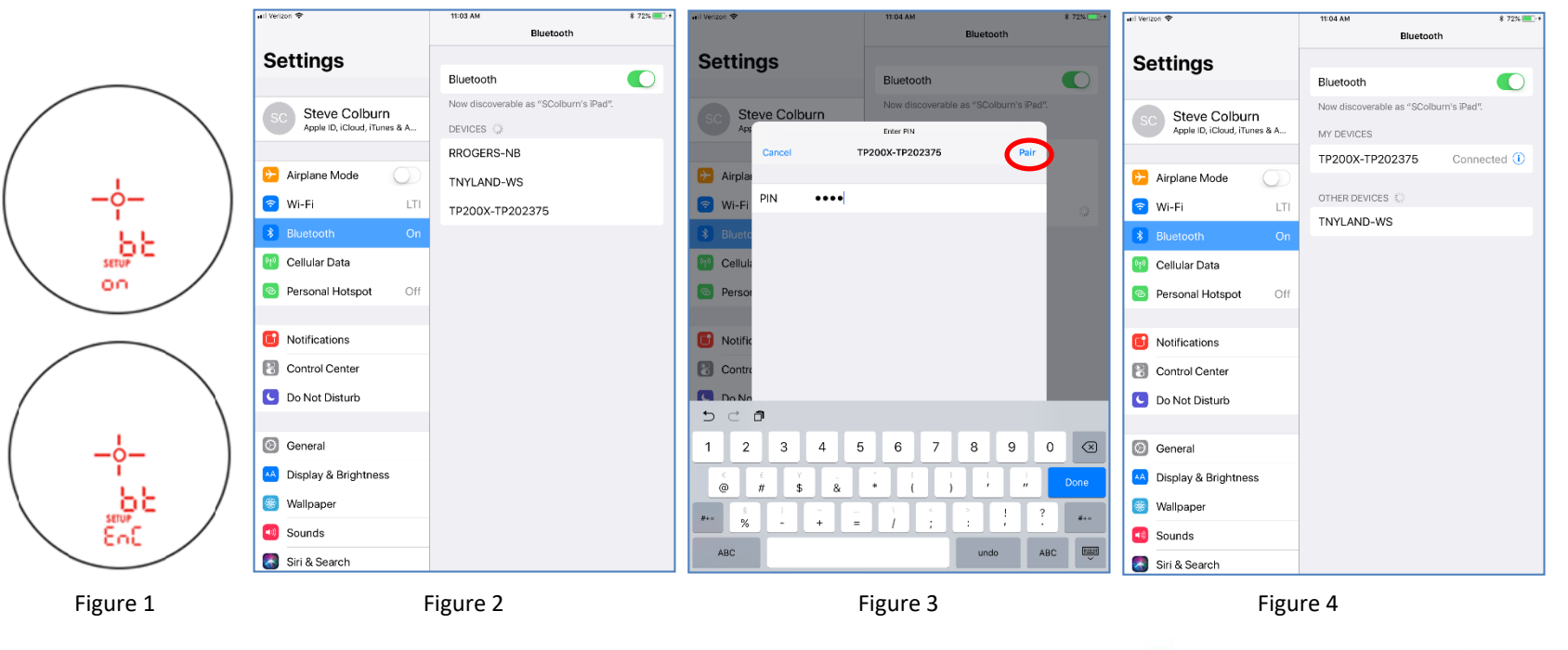

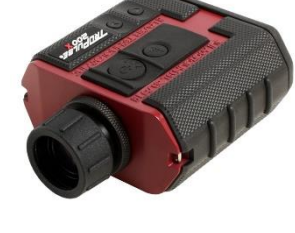

# Initiate Point Offset in Collector

Esri's Collector app can be configured to allow a Laser offset position to be calculated when using Eos's Arrow Gold GNSS product. This guide assumes the user has installed Eos's Tools Pro app and connected their Eos Arrow Gold receiver to the device

- 5. Start Collector and navigate to the **Settings/Collection Settings/Offset** screen and select the Eos Tools Pro app (Figure 5)
- 6. Open your Map and choose to Add a Point feature (Figure 6)
- 7. Edit the notes for the point and tap the Location icon (Figure 7)
- 8. Select Offset from Location (Figure 8) and this will start the Eos Tools Pro app

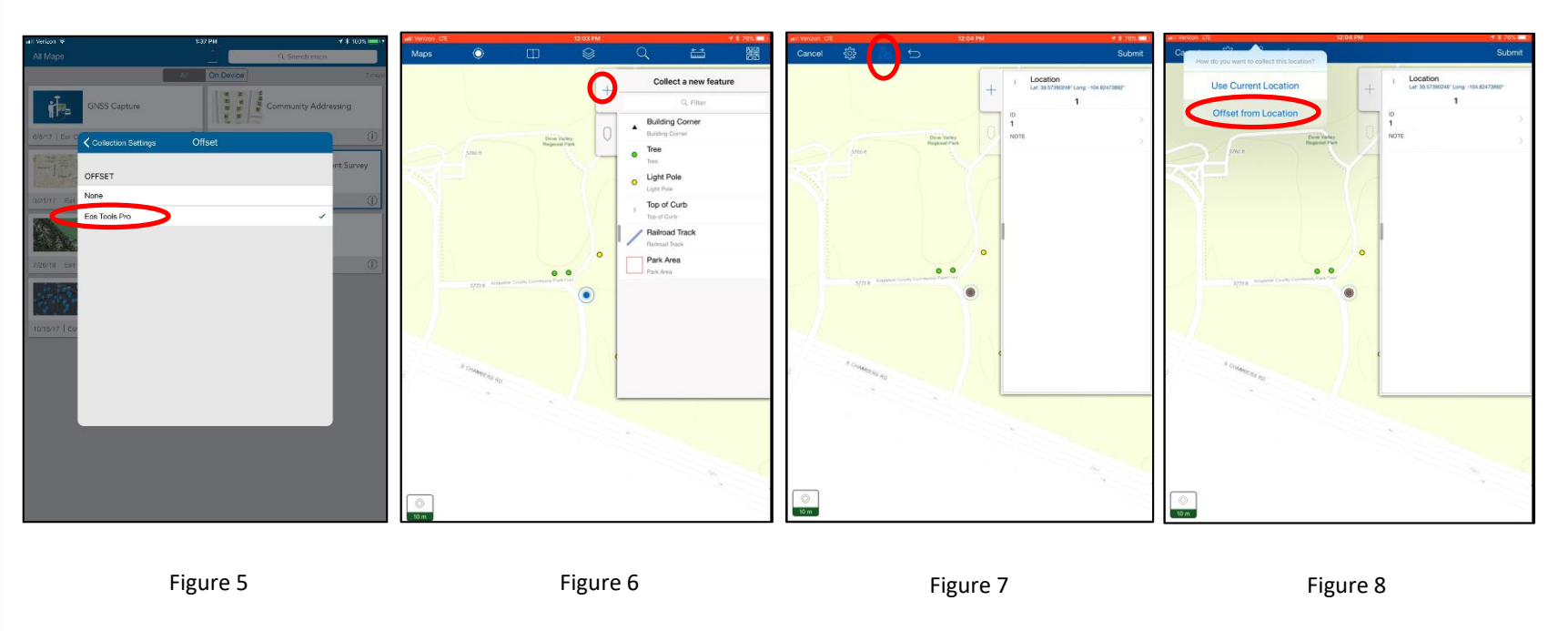

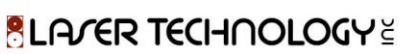

Eos's Tools Pro app will record data from the laser and generate the remote position for the feature. The TruPulse 200X alone can be used in a very accurate, 2-shot method.

- 9A. Pull down the **Measurement Method** menu; select Range-Range (Figure 9A) and tap **Next**
- 10A. **Step #1**: Confirm the Number of Positions to Average is correct, tap **Start** (Figure 10A) and when the GPS data is recorded, tap **Next**
- 11A. Step #2: Increase or decrease the Number of Targets (Figure 11A) and tap Next
- 12A. **Step #3**: Aim at the target, measure HD with the TruPulse 200X, confirm values for Slope Distance and Inclination come through (Figure 12A) and tap **Next**

| 0                                                                                                    | 0 🗋                                                                                                    | 0 🗋                                                                                                    | 0 🗋                                                                                                    |
|----------------------------------------------------------------------------------------------------|----------------------------------------------------------------------------------------------------|----------------------------------------------------------------------------------------------------|----------------------------------------------------------------------------------------------------|
| ECS Fix: DGPS (03)                                                                                                    | EOS Fix: DGPS (()\$))                                                                                                    | EOS Fix: DGPS (0)                                                                                                    | EOS Fix: DGPS ((\$)                                                                                                    |
| Luttors: 19627299789<br>Eigen Heiget: 1782294 mi<br>Mag Des: 4.30<br>DMIS Status: DOPS<br>DMIS 133<br>Concerted: 178200479702000<br>Mag Des: 4.30<br>DMIS 133<br>Concerted: 178200479702000<br>Mag Des: 4.30<br>DMIS 133<br>Concerted: 178200479702000<br>Mag Des: 4.30<br>Mag Des: 4.30<br>DMIS 133<br>Concerted: 178200479702000<br>Mag Des: 4.30<br>Mag Des: 4.30<br>DMIS 133<br>DMIS 133<br>DMI | Harris Martine Harris Martine Martine | Latinus: 39.5739021 Hiss: 0.458 Diff Static: Diff Static: | Latanue: 39.5739019 Hr 1962 9.53<br>Elep. Height: 1742.341 m<br>Mag Dec: 4.10<br>Mag Dec: 4.10<br>Mag De |
| Cancel Next                                                                                                    | Cancel Next                                                                                                    | Cancel Next>                                                                                                    | <back cancel="" next=""></back>                                                                                                    |
| Figure 9A                                                                                                    | Figure 10A                                                                                                    | Figure 11A                                                                                                    | Figure 12A                                                                                                    |

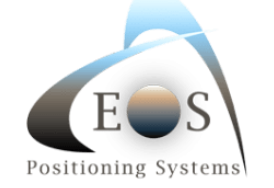

Range-Range/Intersect method continued...

- 13A. **Step #4**: Move to the 2<sup>nd</sup> control point, tap **Start** (Figure 13) and when the GPS data is recorded, tap **Next**
- 14A. **Step #5**: Aim at the target again and measure the HD, confirm values for Slope Distance and Inclination come through (Figure 14) and tap **Next**
- 15A. **Step #6**: Choose which solution is correct by tapping the corresponding **Pt1/Pt2** icon so it turns green (Figure 15) and tap **Next**
- 16A. Tap the Send button (Figure 16) to transfer the offset location back to Collector

| 0 🗋                                                                                                    | ۵ 🗋                                                                                                    | 0 🗋                                                                                                    | Θ 🗋                                                                                                    |
|----------------------------------------------------------------------------------------------------|----------------------------------------------------------------------------------------------------|----------------------------------------------------------------------------------------------------|----------------------------------------------------------------------------------------------------|
| ES Fix: DGPS ((0\$1)) Tx/Rx                                                                                                    | ECS Fix: DGPS (1021)                                                                                                    | ES Fix: DGPS ((x))                                                                                                    | EOS Fix: DGPS ((x)) Tx/Rx                                                                                                    |
| UTC Time: 18.05607<br>Lastitude: :06.37250253 H RMS: 0.485 DH Satus: DGPS<br>Langlude: :104.3272794 Satus: 0.00 DH Satus: DGPS<br>Big: Height: :104.232734 Satus: 0.00 DH Satus: DGPS<br>Big: Height: :104.2337 M DE :4.10 DH Satus: DGPS<br>Convected: :1042037 DH Satus: DGPS<br>Measurement Method Saturgs<br>Range-Range / Intersect | Latitude: 336.7407250<br>Longlode: -04.82.92190<br>Eng. Hegies: 104.82.92190<br>Eng. Hegies: 104.82.92190<br>Mag Det: -130<br>Convected: 172004.79202830<br>Mag Det: -130<br>Convected: 172004.79202830<br>Mag Det: -140<br>Mag Det: -140<br>Mag D | Lattode 39.07007046<br>Languide 10.2704504<br>Languide 10.2704504706<br>Bile Hogie 1741547707<br>Bile Hogie 1741547707<br>Bile Hogie 1741547707<br>Bile Hogie 1741547707<br>Mag Dec 2.00<br>Connected 172000-77200350<br>Measurement Method Settings<br>Range-Range / Intersect ~ | UTC Time: 18:06:47<br>Language: 19:07:07:09<br>Language: 19:07:07:09<br>Ellip: Hegit: 19:07:07:09<br>Ellip: Hegit: 19:07:07:07<br>Meg Dec: 2:10<br>DHT Dif System: DODS<br>DHT Dif System: DODS<br>DHT Dif System: DODS<br>DHT Dif System: DODS<br>DHT Dif System: DODS<br>DHT Dif System: DODS<br>DHT Dif System: DODS<br>DHT Dif System: DODS<br>DHT Dif System: DODS<br>DHT Dif System: DODS<br>DHT Dif System: DODS<br>DHT System: DODS<br>DHT System: DODS<br>DHT System: DODS<br>DHT System: DODS<br>DHT System: DODS<br>DHT System: DODS<br>DHT System: DODS<br>DHT System: DODS<br>DHT System: DODS<br>DHT System: DDT System: DDT Syste |
| Step #4 - Log GNSS Control Point #2<br>Number of Positions to Average:<br>Start<br>Control Point Coordinates at Laser Device Height:<br>Latitude: 0.0000000<br>Elip. Haight: 0.000 m                                                                                                    | Step #5 - Fire at Target<br>From Control Point #2 - Fire at Target #1 :<br>Slope Distance 18.84<br>Azimute 0.00<br>Inclination 4.63                                                                                                    | Step #6 - Select Range Intersection Point                                                                                                    | Step #6 - Select Range Intersection Point     395780301   Bip Height   395785797   P2     104.8240035   Elip, Height   104824057   T40524 m     1740.524 m   Umage Andread State   T40524 m     Image Andread State   Image Andread State   Image Andread State     Image Andread State   Image Andread State   Image Andread State     Image Andread State   Image Andread State   Image Andread State     Image Andread State   Image Andread State   Image Andread State     Image Andread State   Image Andread State   Image Andread State     Image Andread State   Image Andread State   Image Andread State     Image Andread State   Image Andread State   Image Andread State     Image Andread State   Image Andread State   Image Andread State     Image Andread State   Image Andread State   Image Andread State   Image Andread State     Image Andread State   Image Andread State   Image Andread State   Image Andread State   Image Andread State   Image Andread State     Image Andread State   Image Andread State   Image Andread State   Image Andread State                                                                                                    |
| Figure 13A                                                                                                    | Figure 14A                                                                                                    | Figure 15A                                                                                                    | Figure 16A                                                                                                    |

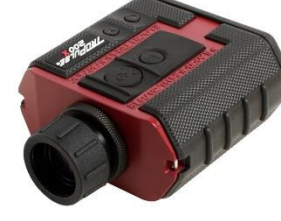

BLATER TECHNOLOGY

To measure offset locations with a single laser shot, the Range-Backsight measurement method can be implemented in Tools Pro. This guide assumes the TruPulse 200X and TruAngle are configured, powered On and connected to the device. \*The TruAngle needs to be zeroed in any direction and ready to fire

- 9B. From the **Measurement Method** menu, select Range-Backsight (Figure 9B) and tap Next
- 10B. **Step #1**: Occupy the Backsight point, confirm the Number of Positions to Average is correct, tap **Start** (Figure 10B) and when the GPS data is recorded, tap **Next**
- 11B. **Step #2**: Occupy the Control Point, confirm the Number of Positions to Average is correct, tap **Start** (Figure 11B) and when the GPS data is recorded, tap **Next**
- 12B. **Step #3**: Aim and fire the laser system at the Backsight point, confirm values for Slope Distance, Azimuth and Inclination come through (Figure 12B) and tap **Next**

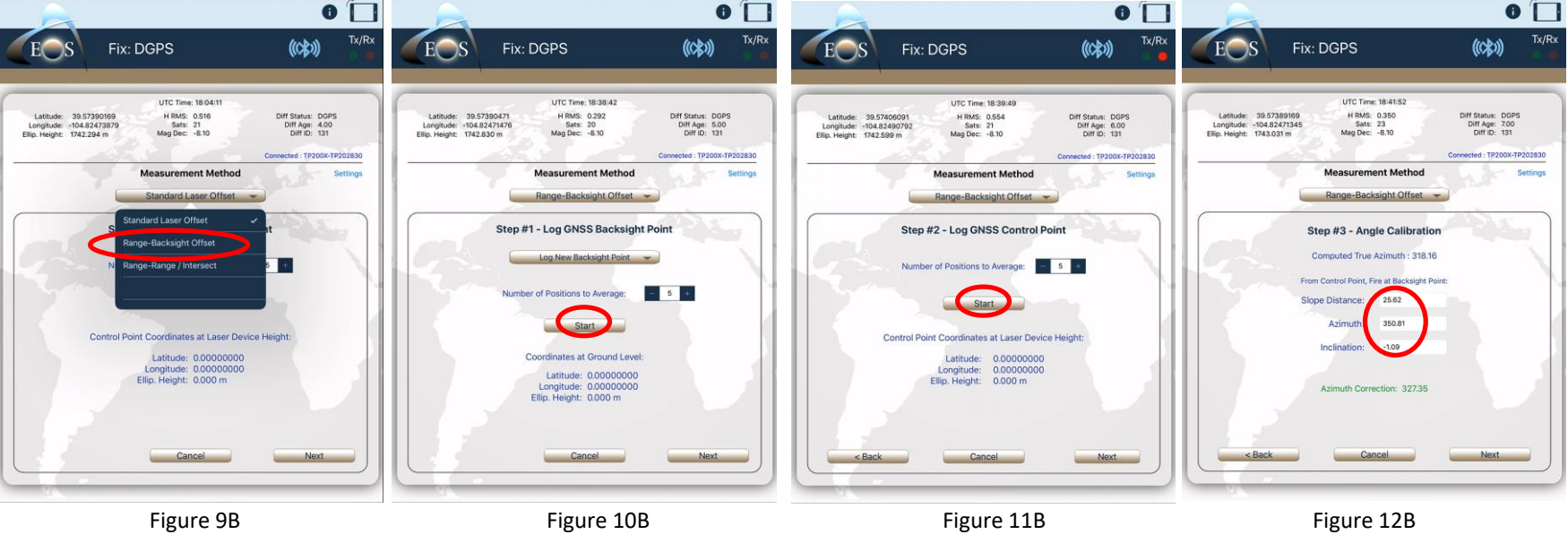

EOS Positioning Systems

BLATER TECHNOLOGY 🗄

#### Range-Backsight method continued...

- 13B. **Step #4**: Aim and fire the laser system at the Target point, confirm values for Slope Distance, Azimuth and Inclination come through (Figure 13B)
- 14B. If the data looks good, tap **Send** (Figure 14B) to deliver the offset location to Collector
- 15B. Multiple features may be mapped from this Control Point by returning to **Step #4** of the Range-Backsight screens, shooting in the next target (Figure 15B) Confirm the data comes through and tap **Send** to deliver the coordinates to Collector
- 16B. If a new Control Point or Backsight point needs to be measured, simply Back up to Step #1 and record the positions again (Figure 16B)

| 0 🗋                                                                                                    | 0 🗋                                                                                                    | Θ 🗖                                                                                                    | 0 🗋                                                                                                    |
|----------------------------------------------------------------------------------------------------|----------------------------------------------------------------------------------------------------|----------------------------------------------------------------------------------------------------|----------------------------------------------------------------------------------------------------|
| EOS Fix: DGPS ((%))                                                                                                    | EOS Fix: DGPS (00)                                                                                                    | EOS Fix: DGPS (00)                                                                                                    | EOS Fix: DGPS ((\$))                                                                                                    |
| UTC Time: 1842:29<br>Latitude: 98,57389128 H RMS: 0.336 Diff Status: DOPS<br>Elip. Hegist: 1743.018 m Mag Dec:: 40<br>Diff Dir 131<br>Connected: 179200c/1920830<br>Measurement Method Settings | UTC Time: 18-42-29<br>Latitude: 39.57369028<br>Longitude: -104.82477399<br>Bisp. Height: 1743.018 m<br>Mag Dec: -810<br>Diff Age: 400<br>Diff Age: 400<br>Diff Age: | Latitude: 39.57389200<br>Longitude: 104.82471051<br>Ellip Height: 1743.827m<br>Mag Dec: -8.10<br>Diff Status: DDPS<br>Diff Age: 700<br>Meg Dec: -8.10<br>Connected: 17200x-17200x30<br>Measurement Method<br>Range-Backsight Offset | UTC Time: 18-44.87<br>Latitude: 38.5738980<br>Longitude: 104.82471935<br>Bits: 23<br>Diff Age: 700<br>Ellip. Height: 1743.204 m<br>Convected: 172008-17203830<br>Measurement Method<br>Range-Backsight Offsot |
| Step #4 - Fire at Target<br>Asmuth Conection: 32735<br>Slope Distance: 2281<br>Observed Azim (hr: 29330<br>Corrected Azim(hr: 20085<br>Inclination: 311                                         | Step #4 - Fire at Target<br>Asimuth Connection: 32235<br>Slope Distance: 2241<br>Observed Azimuth: 293.30<br>Corrected Azimuth: 290.65<br>Inclination: 311                                                                                                    | Step #4 - Fire at Target<br>Atmuth Corrector: 32735<br>Slope Distance: / 28.14<br>Observed Azimuth 249.26<br>Corrected Azimuth 249.26<br>Inclination: 0.40                                                                          | Step #1 - Log GNSS Backsight Point                                                                                                    |
| Control Priorit   Target     39.57389451   Latitude   39.57389147     -1046.82471552   Longitude   -104.8249471     1742.979 m   Ellip-Height   1744.206 m                                      | Control Point   Target     39:07389451   Latitude   39:07389477     -1048:2871552   Longitude   -10:48:2402471     1742:079 m   Ellip. Height   1744:200 m                                                                                                    | Control Point   Target     39.57389451   Lasthude   39.57370557     -104.8271552   Longhude   -104.82498688     1742.979 m   Ellip, Height   1743.162 m      Sack   Cancel   Sand >                                                 | Latitude: 39.67406072<br>Longitude: -104.82490784<br>Ellip. Height: 1742.542 m                                                                                                    |
| Figure 13B                                                                                                    | Figure 14B                                                                                                    | Figure 15B                                                                                                    | Figure 16B                                                                                                    |

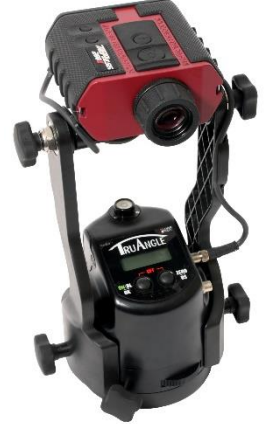

BLATER TECHNOLOGY

# Store Offset Location in Collector

Esri's Collector app will now consume the Laser Offset position calculated within the Eos Tools Pro app.

- 17. Collector will display the new point in red and if OK, tap **Submit** (Figure 17)
- 18. The updates will be sent to the app (Figure 18)
- 19. Details for the new Point will be displayed (Figure 19)
- 20. Continue in this manner to store additional offset locations

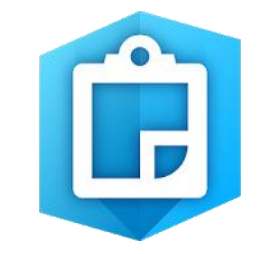

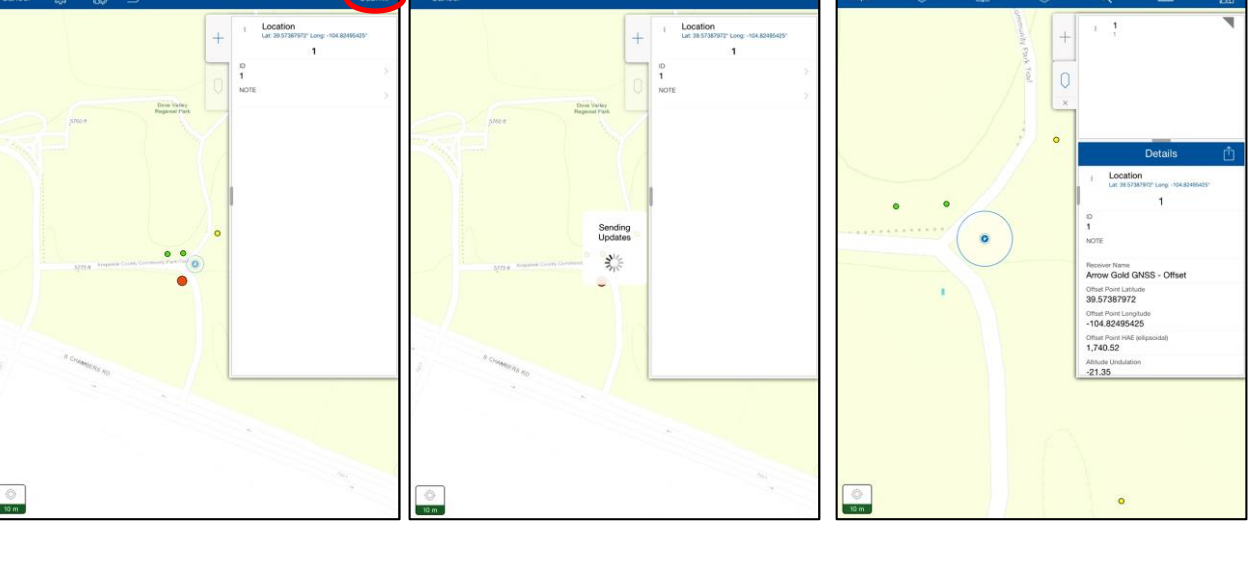

Figure 17

Figure 18

Figure 19

### **Product Resources**

#### Product Page/User's Guides: <u>https://www.lasertech.com/TruPulse-Laser-</u> <u>Rangefinder.aspx</u>

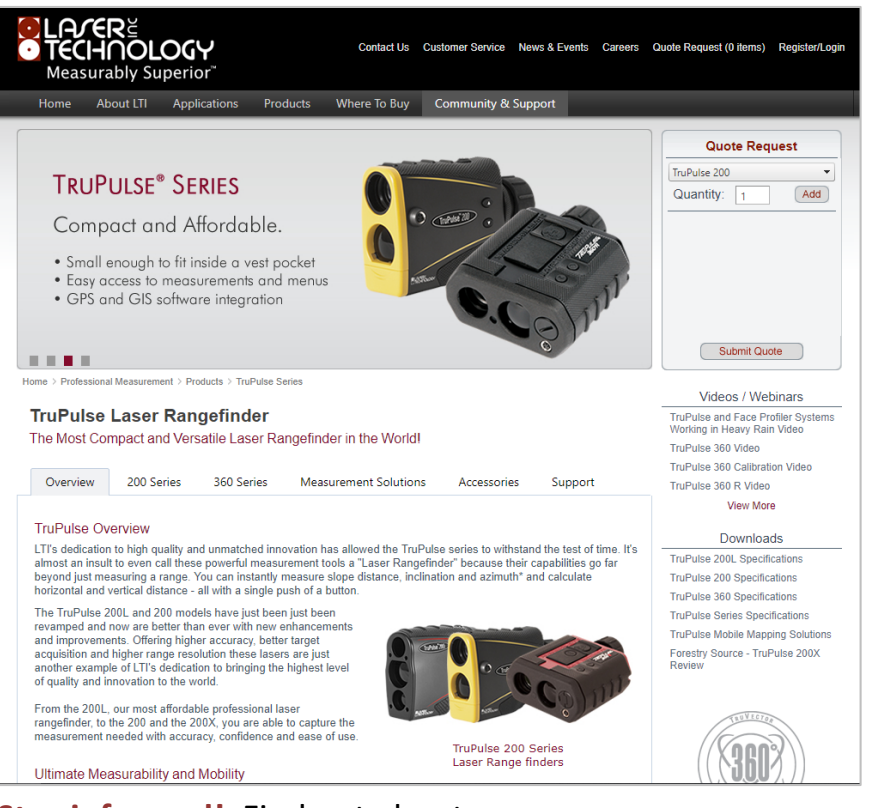

#### https://eos-gnss.com/product/solutions/lasermapping/

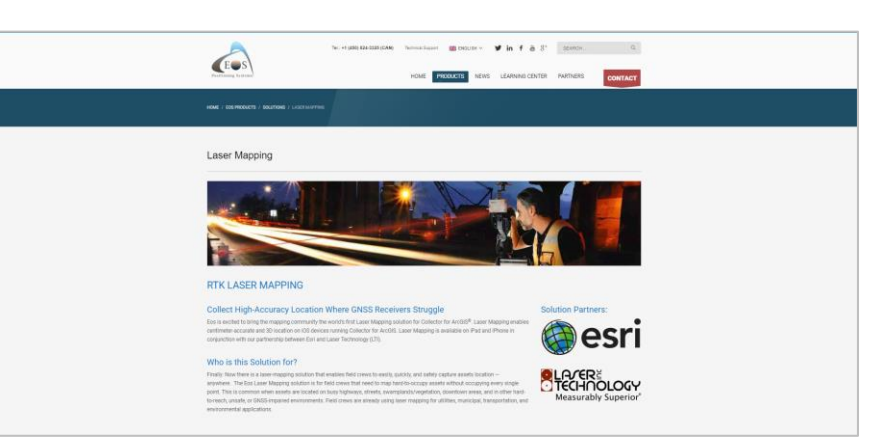

#### https://www.esri.com/enus/arcgis/products/collector-for-arcgis

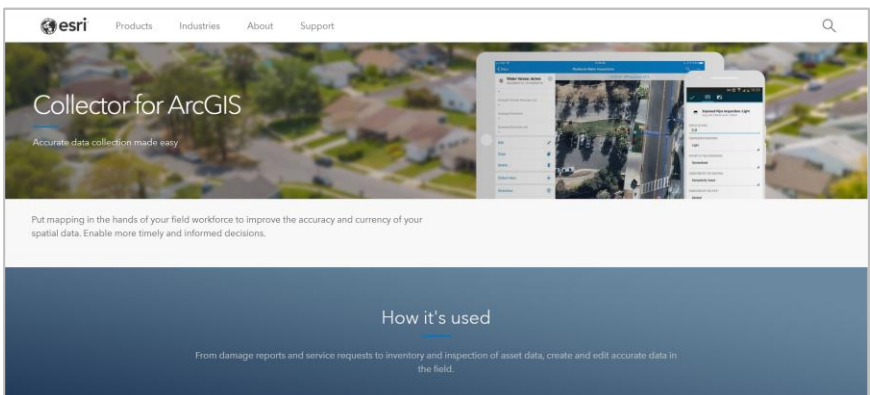

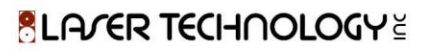

Stay informed! Find out about Laser Technology products, updates, and training resources by keeping track of us on FaceBook (/LaserTechnologyInc), Twitter (@LaserTechPro) and YouTube (/user/LaserTechPro)

### Contact Laser Technology, Inc.

# Questions regarding the interface of our laser products to Esri Collector?

### Please contact us at:

1.800.280.6113 or 1.303.649.1000

### info@lasertech.com

Laser Technology, Inc. 6912 S. Quentin St. Centennial, CO 80112

www.lasertech.com

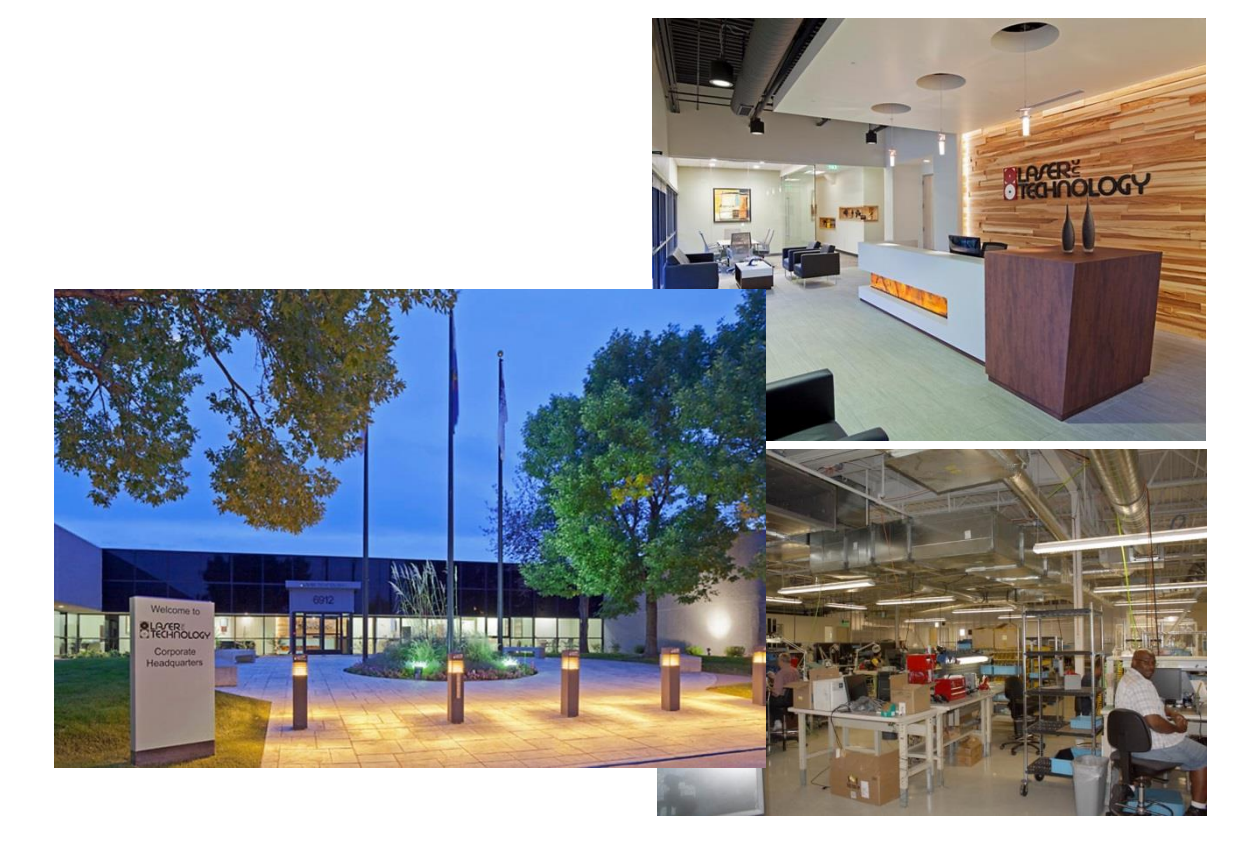

BLATER TECHNOLOGY